# Bidding procedure for MMB Lease auctions and RCC/ERCC auctions (Use Internet Explorer Only)

#### <u>एमएमबी लीज नीलामी और आरसीसी / ईआरसीसी नीलामी के लिए बोली प्रक्रिया</u>

1. Open <u>https://www.mstcecommerce.com</u> website and select "**e-Auction**" for e-auction of Minor Mineral Block or select "RCC/ERCC e-auction" under Mineral Resources tab.

https://www.mstcecommerce.com वेबसाइट खोलें और लीज प्लॉट की ई-नीलामी के लिए "eauction" चुनें फिर "Mineral Resources tab" के तहत " Minor Mineral Block or select "RCC/ERCC ई-नीलामी" चुनें।

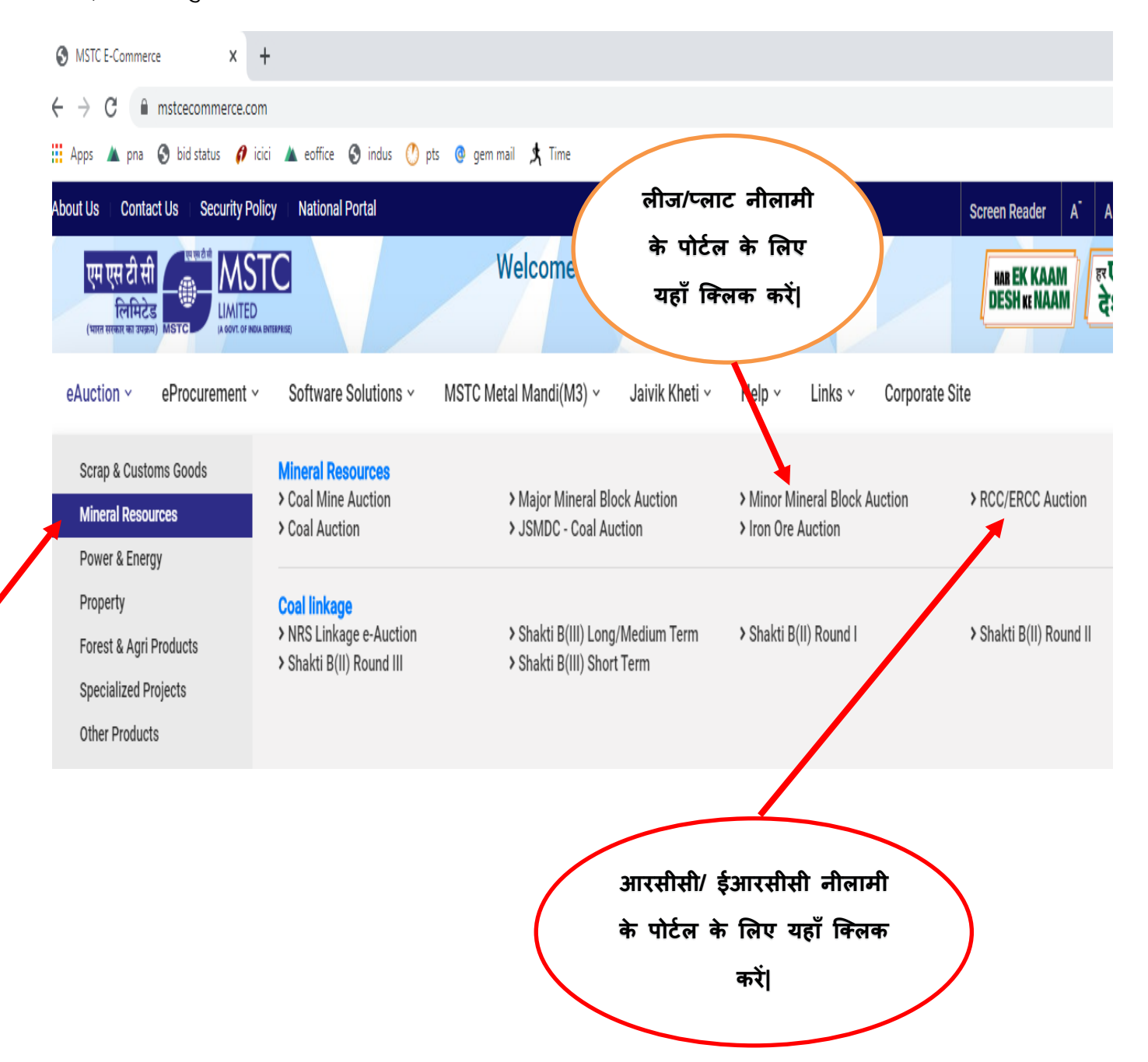

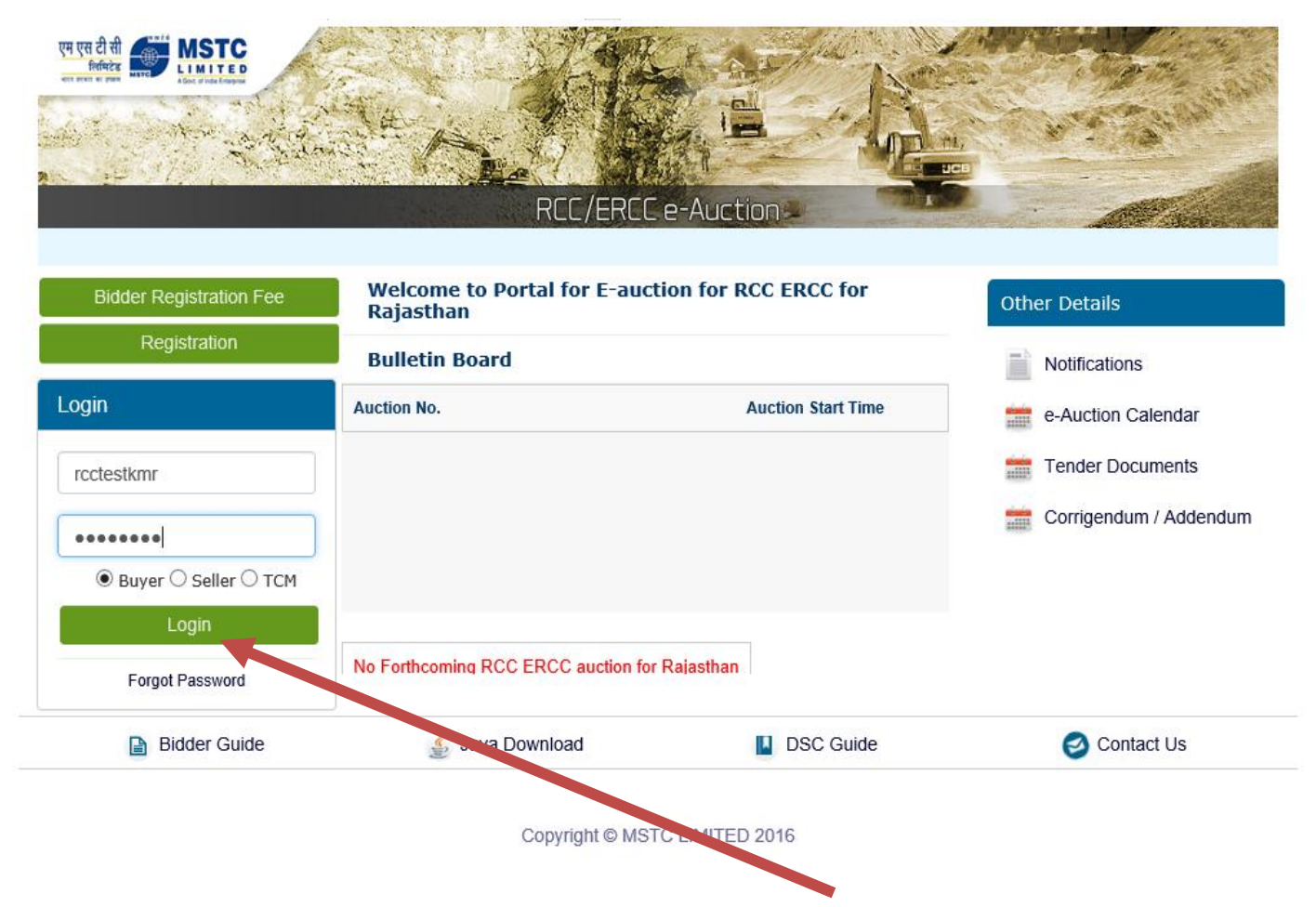

2. Enter your user id and password and select buyer and click on Login.

अपनी यूजर आईडी और पासवर्ड डालें और buyer का चयन करें और लॉगिन पर क्लिक करें।

| 🖨 Login Signer Web page Dialogue                                           | $\times$ |
|----------------------------------------------------------------------------|----------|
| https://www.mstcauction.com/auctionhome/mstc/signLoginMLCL.jsp             | ſ        |
|                                                                            |          |
| Please sign in with your registered DSC. Please confirm to proceed         |          |
| Click To Sign                                                              |          |
|                                                                            |          |
|                                                                            |          |
| Above displayed pop up will come and you have to click on "click to sign". |          |

ऊपर प्रदर्शित पॉप अप आएगा और आपको " click to sign " पर क्लिक करना होगा।

|            | ONS               | ULTANCY SE                          | RVICES                                   |          |              | TA         |
|------------|-------------------|-------------------------------------|------------------------------------------|----------|--------------|------------|
| <u>8</u>   | Select<br>Click ' | the Certificate<br>View Certificate | you want to use.<br>for Certificate Deta | ils.     |              |            |
| Iss        | Is                | Serial No.                          | Expiration Date                          | Iss      |              |            |
| <b>□</b> v | V                 | 1B5A6994                            | 14-02-2024 :                             | CN       |              |            |
|            |                   |                                     |                                          |          |              |            |
|            |                   |                                     |                                          |          |              |            |
|            |                   |                                     |                                          |          |              |            |
|            |                   |                                     | ок                                       | С        | ancel View C | ertificate |
|            |                   |                                     |                                          | <u>í</u> |              |            |
|            |                   | opyright                            | © 2006 Tata Consult                      | ancy Ser | vices Ltd.   |            |
|            |                   |                                     |                                          |          |              |            |
|            |                   |                                     |                                          |          |              |            |

4. After sign in through DSC, you MSTC login dashboard will appear. DSC के माध्यम से साइन इन करने के बाद, आप को MSTC लॉगिन डैशबोर्ड दिखाई देगा।

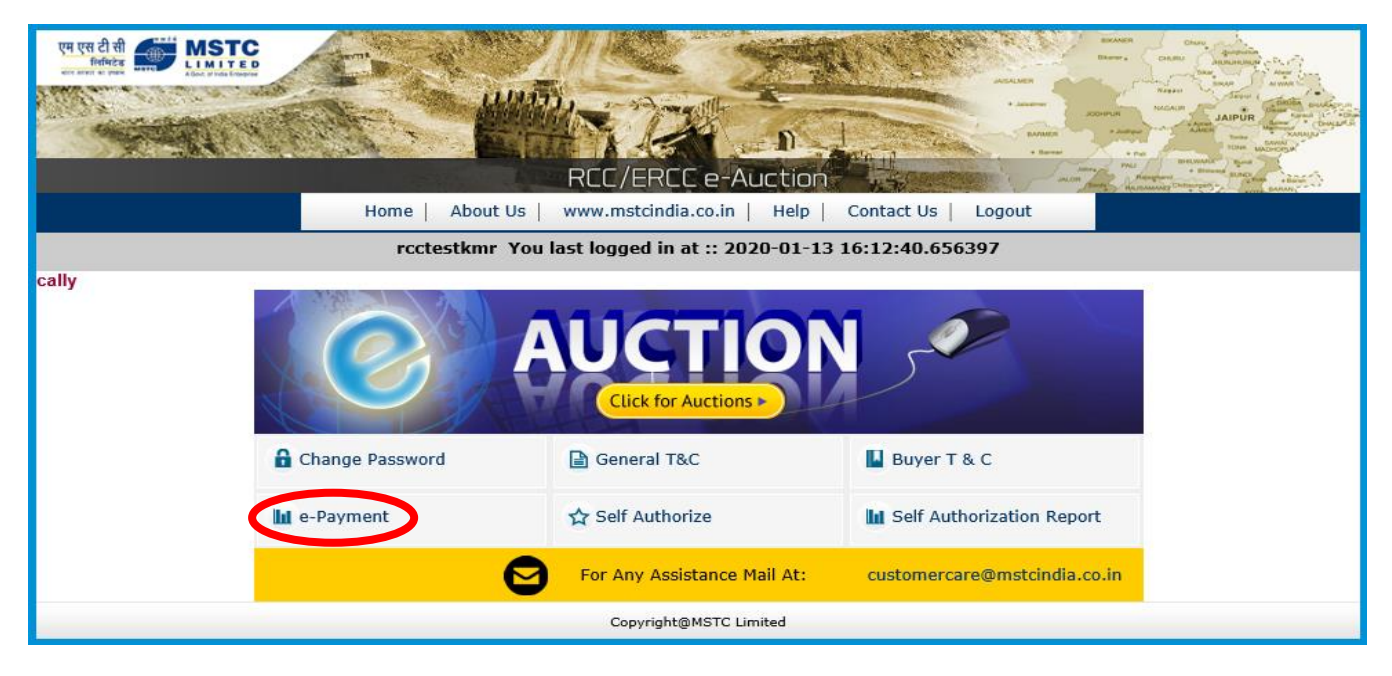

- 5. To participate in e-auction, you have to deposit EMD (including participation fee). To deposit EMD you have to click on "e-payment". ई-नीलामी में भाग लेने के लिए, आपको ईएमडी (भागीदारी शुल्क सहित) जमा करना होगा। ईएमडी जमा करने के लिए आपको "ई-पेमेंट" पर क्लिक करना होगा।
- 6. After clicking on e-payment, you have to enter the lumpsum amount you want to deposit as EMD. EMD amount to be deposited is given in the NIB

For MMB/Lease auctions: EMD amount + 7500 participation fee per plot for DMG. For RCC/ERCC: EMD amount is 10% of the reserve price.

e-payment पर क्लिक करने के बाद, आपको उस राशि को दर्ज करना हो गा जिसे आप ईएमडी के रूप में जमा करना चाहते हैं। जमा की जाने वाली ईएमडी राशि एनआईबी में दी जाती है

बोली लगाने एमएमबी / लीज नीलामी के लिए: बोली लगाने हेत् प्रतिभूति राशि + 7500 भागीदारी शुल्क डीएमजी के लिए। (रूपयों में)

हेतु बिड प्रतिभूति

राशि

आरसीसी / ईआरसीसी के लिए: बोली लगाने हेत् प्रतिभूति राशि आरक्षित मूल्य का 10% है।

| 771750 | WEBSITE<br>WEBSITE<br>WEBSITE | <u>e-Pav</u> | ment      | Home           |    |
|--------|-------------------------------|--------------|-----------|----------------|----|
|        | EMD : 10                      | 0000         |           |                | ×  |
|        | WEBSITE                       | DEMON        | RTGS/NEFT | · DEMO WEBSITE | DE |
|        | WEBSITE                       | DEMO W       | EBSITE    | DEMO WEBSITE   | DE |
|        |                               |              |           |                |    |
|        |                               |              |           |                |    |

7. Now click on RTGS/NEFT and fill your registered bank details and a challan will appear. This challan has bank details of MSTC Jaipur where you have to deposit the EMD. Please note: This challan generates random bank account number. Therefore you can only

use this challan for 1 payment and make sure that amount paid by you should match the amount mentioned in the challan.

अब RTGS / NEFT पर क्लिक करें और अपने पंजीकृत बैंक विवरण भरें और एक चालान दिखाई देगा। इस चालान में MSTC जयपुर का बैंक विवरण है जहां आपको EMD जमा करना है।

कृपया ध्यान दें: यह चालान यादच्छिक बैंक खाता संख्या उत्पन्न करता है। इसलिए आप केवल 1 भुगतान के लिए इस चालान का उपयोग कर सकते हैं और सुनिश्चित करें कि आपके द्वारा भुगतान की गई राशि चालान में उल्लिखित राशि से मेल खाना चाहिए।

Louis. 10, 01, 2020

| RCC ERCC RTGS PAYM                        | ENT           |
|-------------------------------------------|---------------|
| To,                                       |               |
| bank                                      |               |
| add                                       |               |
| add                                       |               |
| add                                       |               |
| city                                      |               |
| 302021                                    |               |
| Applicant Details                         |               |
| Account Title                             | title         |
| Debit Account No                          | 111111111111  |
| Account Type (Savings/Current/Over Draft) | Savings       |
|                                           |               |
| Beneficiary Details                       |               |
| Beneficiary Name                          | MSTC LIMITED  |
| Credit Account No                         | ZMSJPR0000    |
| Bank                                      | IndusInd Bank |
| Branch                                    | Jaipur        |
| Account Type                              | Current       |

<u>Remittance Details</u> Amount Rs. 10000.00 /-

IFSC Code

Amount (in figures.)Rupees Ten Thousand Only

Please remit the amount as per the aforesaid details, by debiting my/our account for the amount of remittance with the following remittance details:

INDB0000016

Remittance Data : RCC ERCC PAYMENT for Buyer::test jaipur/3111

#### Note: Instruction to the Bankers while remitting the funds

i) This Acknowledgement Receipt is valid for three days from the date of generation

 After submission of EMD, amount will be updated automatically in your wallet by the system on the next day of payment. (09:30AM) ईएमडी जमा करने के बाद, भुगतान के अगले दिन सिस्टम द्वारा राशि आपके खाते में स्वचालित रूप से अपडेट हो जाएगी। (09:30AM)

9. Now click on self authorize. Here you can see the EMD amount deposited by you. अब self Authorize पर क्लिक करें। यहां आप अपने द्वारा जमा की गई ईएमडी राशि देख सकते हैं।

|                | RCC/ERCC e-Auction                                                 |
|----------------|--------------------------------------------------------------------|
|                | Home   About Us   www.mstcindia.co.in   Help   Contact Us   Logout |
|                | rcctestkmr You last logged in at :: 2020-01-13 16:12:40.656397     |
|                | Self Authorize                                                     |
| Wallet         | 6358840.00                                                         |
| Auction select | Select V                                                           |
| Auc EMD        |                                                                    |
| Submit         |                                                                    |

10. Self authorize is used to select the auction in which you want to participate. This will display the auction number. You have to select auction from the list and plot name/ contract name of that auction will appear along with the EMD amount. self Authorize का उपयोग उस नीलामी का चयन करने के लिए किया जाता है जिसमें आप भाग लेना चाहते हैं। यह नीलामी नंबर प्रदर्शित करेगा। आपको सूची से नीलामी का चयन करना होगा और उस

नीलामी का नाम / अनुबंध नाम EMD राशि के साथ पहचाना जाएगा।

|                | RCC/E                     | RCC e-Auction                             | Automatics Considered and Automatics |
|----------------|---------------------------|-------------------------------------------|--------------------------------------|
|                | Home   About Us   www.mst | cindia.co.in   Help   Contact Us   Logout |                                      |
|                | rcctestkmr You last logge | d in at :: 2020-01-13 16:12:40.656397     |                                      |
|                | s                         | elf Authorize                             |                                      |
| Wallet         |                           |                                           | 6358840.00                           |
| Auction select | MSTC/JPR/DMG (RCC/ERCC)   | Rajasthan/13/Udaipur/19-20/1200 💙         |                                      |
| Auc EMD        |                           |                                           | 1000.00                              |
|                | Lot no                    | Description                               |                                      |
| TEST LOT NUMBE | ER                        | TEST DESCRIPTION                          |                                      |
| Submit         |                           |                                           |                                      |

11. Cilck on submit to make yourself eligible bidder in the plot/auction you want to participate. After clicking on submit and giving your consent, EMD of that plot/auction will be deducted. जिस प्लाट / नीलामी में आप भाग लेना चाहते हैं, उसमें स्वम को योग्य बोलीदाता बनाने के लिए सबमिट पर क्लिक करें । सबमिट पर क्लिक करने और अपनी सहमति देने के बाद, उस प्लॉट / नीलामी की ईएमडी काट ली जाएगी।

## <u>Note:</u> Once you submit the self authorization for any auction, it cannot be changed.

एक बार जब आप किसी भी नीलामी के लिए self authorization प्रस्तुत करते हैं, तो इसे बदला नहीं जा सकता है।

Selection of auction in self authorization is completely bidder's responsibility. Wrong self authorization can not be changed.

self authorization में नीलामी का चयन पूरी तरह से बोली लगाने वाले की जिम्मेदारी है। गलत self authorization को बदला नहीं जा सकता है।

Please note that bidder can not self authorize an auction in the extension period. You have to self authorize the event before closing time of the event mentioned in the NIB.

कृपया ध्यान दें कि बोलीदाता विस्तार अवधि में नीलामी को self authorize नहीं कर सकता है। एनआईबी में उल्लिखित नीलामी के अंतिम समय से पहले आपको नीलामी को self authorize करना होगा।

12. You may check the auction/plot/contract details selected by you in self authorization report option.

आप self authorization report विकल्प में आपके द्वारा चयनित नीलामी / प्लॉट / अनुबंध विवरण की जांच कर सकते हैं।

| I. No Auction No |          |      |               | Lot Name       | EMD Amount    | Date Of Self Authorizat | tion |
|------------------|----------|------|---------------|----------------|---------------|-------------------------|------|
|                  |          |      | DEMO WEDSIT   |                |               |                         |      |
|                  |          |      | De Search     |                |               |                         |      |
|                  |          |      | DEMO WERSIT   |                |               |                         |      |
|                  |          |      |               | E DEMO WEBSITE | DEMO WEBSITE  |                         |      |
|                  | End Dat  | ie : |               | 2020-01-13     | <b>i</b>      |                         |      |
|                  |          |      |               | DENIO TEODITE  | DEMO THE SITE |                         |      |
|                  | Start Da | te : |               | 2020-01-13     | i SITE        |                         |      |
|                  |          | 5    | elt Authoriza | ation Report   |               |                         |      |
|                  |          | C    | olf Authorize | ation Donort   |               |                         |      |

|   |           |                      |                         |       |                |        |                     | 00 |
|---|-----------|----------------------|-------------------------|-------|----------------|--------|---------------------|----|
| 1 | MSTC/JPR/ | /DMG (RCC/ERCC) Raja | asthan/13/Udaipur/19-20 | /1200 | District Ajmer | 1000.0 | 13-01-2020 18:30:00 |    |
|   |           |                      |                         |       |                |        |                     |    |
|   |           |                      |                         |       |                |        |                     |    |
|   |           |                      |                         |       |                |        |                     |    |
|   |           |                      |                         |       |                |        |                     |    |
|   |           |                      |                         |       |                |        |                     |    |
|   |           |                      |                         |       |                |        |                     |    |
|   |           |                      |                         |       |                |        |                     |    |

- 13. Now click on "Click for auctions" option to participate in live auction. अब लाइव नीलामी में भाग लेने के लिए " Click for auctions " विकल्प पर क्लिक करें।
- 14. You'll see a page where you have to select "Forward auction". आपको एक पृष्ठ दिखाई देगा, जहाँ आपको " Forward auction " का चयन करना होगा।

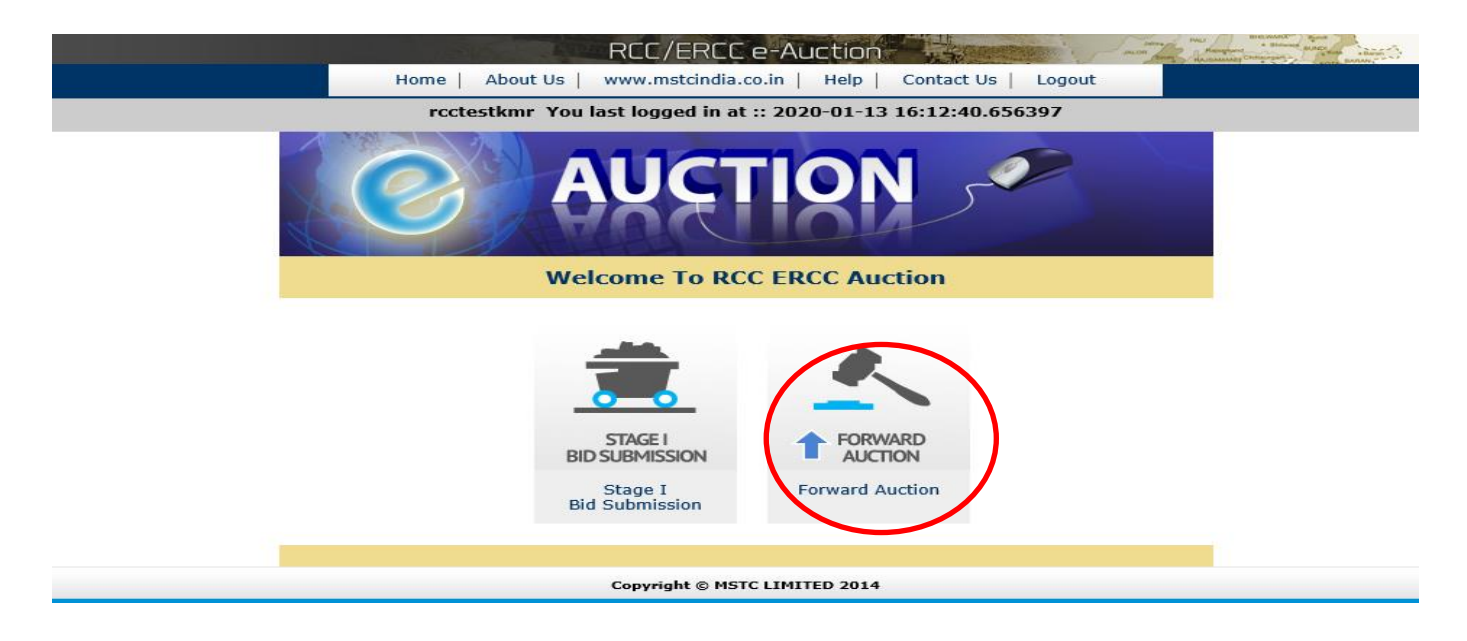

15. After clicking on "forward auction", you'll see a page where you have to click on "Click here" for live auctions.

" forward auction " पर क्लिक करने के बाद, आपको एक पृष्ठ दिखाई देगा जहाँ आपको लाइव नीलामी के लिए " Click here " पर क्लिक करना होगा

| RCC/ERCC e-Auction                                                 | AMARIAN C |
|--------------------------------------------------------------------|-----------|
| Home   About Us   www.mstcindia.co.in   Help   Contact Us   Logout |           |
| rcctestkmr You last logged in at :: 2020-01-13 16:12:40.656397     |           |
| AUCTION                                                            |           |
| FORWARD AUCTION                                                    |           |
| LIVE<br>AUCTIONS<br>Click Here                                     |           |
| Copyright © MSTC LIMITED 2014                                      |           |

16. On the next page, you'll see the list of all auctions which you have selected by self authorization. Click on the auction number to open the bidding dashboard. अगले पृष्ठ पर, आप उन सभी नीलामियों की सूची देखेंगे जिन्हें आपने self authorization द्वारा चुना है। बोली डैशबोर्ड खोलने के लिए नीलामी नंबर पर क्लिक करें।

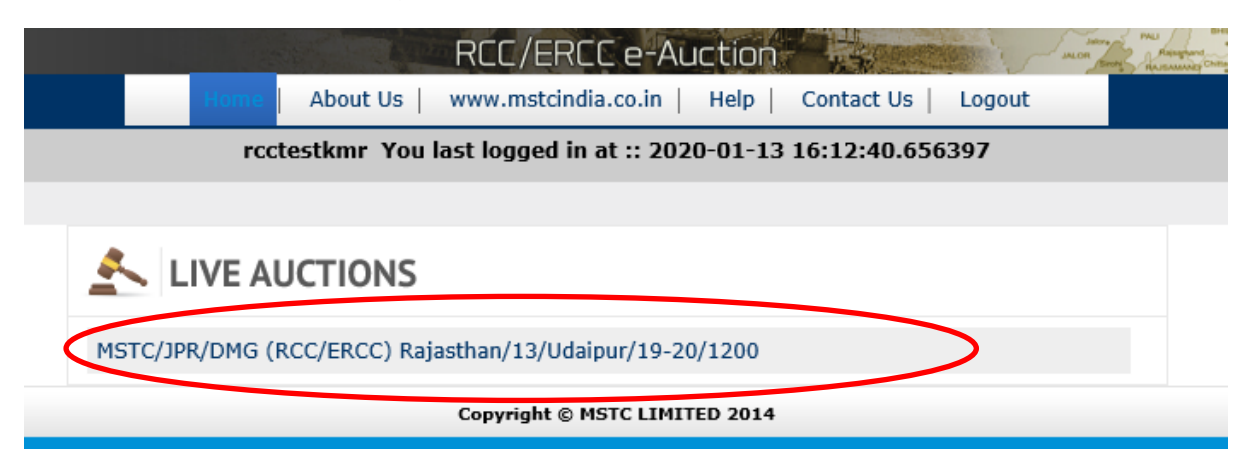

17. You'll see the bidding portal where plot/contract name, description of mine/mineral, close time, reserve price/floor price, last bid and tab to enter your bid will appear. आप बोली पोर्टल देखेंगे जहां प्लॉट / अनुबंध का नाम, माइन / खनिज का विवरण, नीलामी खत्म होने का समय , आरक्षित मूल्य, अंतिम बोली और आपकी बोली दर्ज करने के लिए टैब दिखाई देगा|

| MSTC LIMITED                                                  | ) ( A GOVT. OF INDIA ENTERPRIS     | E)                  |                   |                       |                    |             | IBM @                      |
|---------------------------------------------------------------|------------------------------------|---------------------|-------------------|-----------------------|--------------------|-------------|----------------------------|
| Home                                                          | ogout                              |                     |                   |                       |                    |             |                            |
|                                                               |                                    |                     |                   |                       |                    |             |                            |
| mstc                                                          | auction                            |                     |                   |                       |                    |             |                            |
|                                                               |                                    |                     |                   |                       |                    |             |                            |
|                                                               |                                    |                     |                   |                       |                    | Curre       | nt Time:2020/1/13 16:38:29 |
| Auction No                                                    |                                    |                     | MSTC/JPR/DMG (RC  | C/ERCC) Rajasthan/13/ | Udaipur/19-20/1200 |             |                            |
| Opening Date & Time                                           |                                    |                     | 13-01-2020::16:30 | :00                   |                    |             |                            |
| Closing Date                                                  |                                    |                     | 13-01-2020        |                       |                    |             |                            |
| 51.110                                                        |                                    |                     |                   |                       | Your Bid in        |             |                            |
| Sl.No                                                         | Contract Name                      | Close Time          | Floor Price *     | Last Bid *            | INR/ERCCA *        | Bid         | Bid Info                   |
|                                                               |                                    |                     |                   |                       |                    | III. SI N.  | TEST LOT NUMBER 🛓          |
|                                                               |                                    |                     |                   |                       |                    | Hide Si.No. | TEST LOT NUMBER            |
| TEST LOT NUMBER                                               | District Ajmer                     | 13-01-2020 18:30:00 | 10000.00          | 10000.00              |                    | Bid         | Bid History<br>HI Check    |
| TEST LOT NUMBER                                               | District Ajmer                     | 13-01-2020 18:30:00 | 10000.00          | 10000.00              |                    | Bid         | Bid History<br>HI Check    |
| TEST LOT NUMBER<br>Lot/Mine Description<br>* Price in INR/UOM | District Ajmer                     | 13-01-2020 18:30:00 | 10000.00          | 10000.00              |                    | Bid         | Bid History<br>HI Check    |
| TEST LOT NUMBER<br>Lot/Mine Description<br>* Price in INR/UOM | District Ajmer                     | 13-01-2020 18:30:00 | 10000.00          | 10000.00              |                    | Bid         | Bid History<br>HI Check    |
| TEST LOT NUMBER<br>Lot/Mine Description<br>* Price in INR/UOM | District Ajmer<br>TEST DESCRIPTION | 13-01-2020 18:30:00 | 10000.00          | 10000.00              |                    | Bid         | Bid History<br>HI Check    |
| TEST LOT NUMBER<br>Lot/Mine Description<br>* Price in INR/UOM | District Ajmer<br>TEST DESCRIPTION | 13-01-2020 18:30:00 | 10000.00          | 10000.00              |                    | Bid         | Bid History<br>HI Check    |
| TEST LOT NUMBER Lot/Mine Description * Price in INR/UOM       | District Ajmer<br>TEST DESCRIPTION | 13-01-2020 18:30:00 | 10000.00          | 10000.00              |                    | Bid         | Bid History<br>HI Check    |
| TEST LOT NUMBER Lot/Mine Description * Price in INR/UOM       | District Ajmer<br>TEST DESCRIPTION | 13-01-2020 18:30:00 | 10000.00          | 10000.00              |                    | Bid         | Bid History<br>HI Check    |
| TEST LOT NUMBER Lot/Mine Description * Price in INR/UOM       | District Ajmer<br>TEST DESCRIPTION | 13-01-2020 18:30:00 | 10000.00          | 10000.00              |                    | Bid         | Bid History<br>HI Check    |
| TEST LOT NUMBER Lot/Mine Description * Price in INR/UOM       | District Ajmer TEST DESCRIPTION    | 13-01-2020 18:30:00 | 10000.00          | 10000.00              |                    | Bid         | Bid History<br>HI Check    |

18. You've to enter your bid amount in the tab "Your bid in INR/ERCCA or per plot" above floor price/reserve price.

आप अपनी बोली राशि को floor price/reserve price से ऊपर "Your bid in INR/ERCCA or per plot " टैब में दर्ज करेंगे|

| MSTC LIMITED         | ( A GOVT. OF INDIA ENTERPRIS | E)                  |                   |            |                    |             | IBM' @                       |
|----------------------|------------------------------|---------------------|-------------------|------------|--------------------|-------------|------------------------------|
| Home                 | ogout                        |                     |                   |            |                    |             |                              |
|                      |                              |                     |                   |            |                    |             |                              |
|                      |                              |                     |                   |            |                    |             |                              |
| msto                 | auction                      |                     |                   |            |                    |             |                              |
|                      |                              |                     |                   |            |                    |             |                              |
|                      |                              |                     |                   |            |                    | C           | + Time - 2020/1/12 16:28-56  |
| Austian Na           |                              |                     | MCTC/JDD/DMC/DC   |            | Ud=:=/10.00/1000   | Currer      | it Time : 2020/1/13 10:38:50 |
| Auction No           |                              |                     | 12-01-2020++16+20 | -00        | 0daipur/19-20/1200 |             |                              |
| Closing Date & Time  |                              |                     | 13-01-202010.30   | .00        |                    |             |                              |
| SLNo.                |                              |                     | 15 01 2020        |            |                    |             |                              |
|                      |                              |                     |                   |            | Your Bid in        |             |                              |
| SI.NO                | Contract Name                | Close Time          | Floor Price *     | Last Bid * | INR/ERCCA *        | BIG         | Bid Info                     |
|                      |                              |                     |                   |            |                    | Hide Sl.No. | TEST LOT NUMBER 🚢            |
|                      | District Aires               | 12 01 2020 10:20:00 | 10000.00          | 10000.00   | 20000              | Rid         | Bid History                  |
| TEST LOT NOMBER      | District Ajmer               | 13-01-2020 18:30:00 | 10000.00          | 10000.00   | 20000              | Diu         | HI Check                     |
| Lot/Mine Description | TEST DESCRIPTION             |                     |                   |            |                    |             |                              |
| * Price in INR/UOM   |                              |                     |                   |            |                    |             |                              |
|                      |                              |                     |                   |            |                    |             |                              |
|                      |                              |                     |                   |            |                    |             |                              |
|                      |                              |                     |                   |            |                    |             |                              |
|                      |                              |                     |                   |            |                    |             |                              |
|                      |                              |                     |                   |            |                    |             |                              |
|                      |                              |                     |                   |            |                    |             |                              |
|                      |                              |                     |                   |            |                    |             |                              |
|                      |                              |                     |                   |            |                    |             |                              |

19. After entering the amount, click on "Bid". You'll see a pop that will ask to sign your bid through your registered DSC.

राशि दर्ज करने के बाद, " Bid " पर क्लिक करें। आपको एक पॉप दिखाई देगा जो आपके पंजीकृत डीएससी के माध्यम से आपकी बोली पर हस्ताक्षर करने के लिए कहेगा।

| MSTC LIMITED ( A GOVT. OF INDIA ENTERPRISE )    |                                                                  | IBM @                             |
|-------------------------------------------------|------------------------------------------------------------------|-----------------------------------|
| Home Logout                                     |                                                                  |                                   |
| mstc auction                                    |                                                                  |                                   |
|                                                 |                                                                  | Current Time : 2020/1/13 16:39:36 |
| Auction No                                      | MSTC/JPR/DMG (RCC/ERCC) Rajasthan/13/Udaipur/19-20/              | 1200                              |
| Opening Date & Time                             | Bid Signer Web page Dialogue                                     |                                   |
| Closing Date<br>SLNo.                           | https://www.mstcauction.com/auctionhome/mstc/signBid.jsp         |                                   |
| SI.No Contract Name Close Time                  |                                                                  | id in Bid Bid Info                |
|                                                 | Please sign your Bid with your registered DSC. Please confirm to | Hide Sl.No. TEST LOT NUMBER 🛎     |
| TEST LOT NUMBER District Ajmer 13-01-2020 18:30 | Proceed To Sign Your Bid                                         | Bid Bid History                   |
| Lot/Mine Description TEST DESCRIPTION           |                                                                  |                                   |
| * Price in INR/UOM                              |                                                                  |                                   |
|                                                 |                                                                  |                                   |
|                                                 |                                                                  |                                   |
|                                                 |                                                                  |                                   |

20. After clicking on "proceed to sign your bid", a pop will come where you have to select your registered DSC to digitally sign your bid.

"proceed to sign your bid " पर क्लिक करने के बाद, एक पॉप आएगा जहां आपको अपनी बोली को डिजिटल रूप से हस्ताक्षरित करने के लिए अपने पंजीकृत डीएससी का चयन करना होगा।

| MSTC LIMITED ( A GOVT. OF INDIA ENTERPRISE )                                                                                                    | IBM @                   |
|----------------------------------------------------------------------------------------------------|-------------------------|
| MSC LIMITED (A GOVI. OF INDIA ENTERPRISE)          Home       Logout         Imstein Auction No       Select a Certificate         Opening Date & Time       Closing Date         SLNo       Contract Name         SLNo       Contract Name         TEST LOT NUMBER       District Ajmer         Yerice in INR/UOM       TEST DESCRIPTION         * Price in INR/UOM       TEST DESCRIPTION | Cancel View Certificate |
| Copyright © 2006 Tata Consultancy Se                                                                                                    | ervices Ltd.            |

21. After successful selection of DSC, a pop will come that confirms the digital signing of your bid.

DSC के सफल चयन के बाद, एक पॉप आएगा जो आपकी बोली के डिजिटल हस्ताक्षर की पुष्टि करता है।

| Itom Logout Corrent Time : 2020/1/13 16:39:39  Auction No Opening Date & Time 13-01-2020::16:30:00 Closing Date SLNo Contract Name Close Time Message from webgage FEST LOT NUMBER District Ajmer 13-01-2020 BiX Uot/Mine Description TEST DESCRIPTION * Price in INR/UOM K                                                                                                    | MSTC LIMITED         | ( A GOVT. OF INDIA ENTERPRIS | E)                 |                                                                              |                            |             | IBM @                        |
|----------------------------------------------------------------------------------------------------|----------------------|------------------------------|--------------------|------------------------------------------------------------------------------|----------------------------|-------------|------------------------------|
| SLNO       Your Bid in Bid History         TEST LOT NUMBER       District Ajmer       13-01-2020 18:30:10         Vour Bid has been digitally signed and verified successfully       Bid       Bid History         Vour Bid no       Bid History       Wetrage from webpage       Hide SLNo, TEST LOT NUMBER E         * Price in INR/UOM       * Price in INR/UOM       Cols       Cols       Cols                                                                                                    | Home                 | ogout                        |                    |                                                                              |                            |             |                              |
| Auction No       MSTC/JPR/DMG (RCC/ERCC) Rajasthan/13/Udaipur/19-20/1200         Opening Date & Time       13-01-2020::16:30:00         Closing Date       13-01-2020         SLNo       Contract Name         Close Time       Message from webpage         TEST LOT NUMBER       District Ajmer         13-01-2020 18:307       Vour Bid has been digitally signed and veified successfully         00       Bid         Hide SLNo.       TEST LOT NUMBER         Lot/Mine Description       TEST DESCRIPTION         * Price in INR/UOM       OK                                                                                                    | mstc                 | auction                      |                    |                                                                              |                            |             |                              |
| Current Time : 2020/1/13 16:39:36  Auction No Opening Date & Time 13-01-2020::16:30:00 Closing Date Sl.No Contract Name Close Time Hide Sl.No. TEST LOT NUMBER District Ajmer 13-01-2020 18:30: Vour Bid has been digitally signed and verified successfully Ut for Bid has been digitally signed and verified successfully Ut for Bid has been digitally signed and verified successfully OD Bid HI Check HI Check                                                                                                    |                      |                              |                    |                                                                              |                            |             |                              |
| Auction No       MSTC/JPR/DMG (RCC/ERCC) Rajasthan/13/Udaipur/19-20/1200         Opening Date & Time       13-01-2020::16:30:00         Closing Date       13-01-2020         SLNo       SLNo         Your Bid in<br>Message from webpage         TEST LOT NUMBER       District Ajmer         13-01-2020 18:30:1       Vour Bid has been digitally signed and verified successfully<br>by the certificate selected         * Price in INR/UOM       OK                                                                                                    |                      |                              |                    |                                                                              |                            | Curre       | nt Time : 2020/1/13 16:39:36 |
| Opening Date & Time       13-01-2020::16:30:00         Closing Date       13-01-2020         SI.No       Contract Name       Close Time         Message from webpage       Your Bid in         TEST LOT NUMBER       District Ajmer         13-01-2020 18:30:       Your Bid has been digitally signed and verified successfully         Vour Bid has been digitally signed and verified successfully       00         Bid       Bid History         Vby the certificate selected       0K                                                                                                    | Auction No           |                              |                    | MSTC/JPR/DMG (RCC/ERCC) Rajas                                                | than/13/Udaipur/19-20/1200 |             |                              |
| Closing Date       13-01-2020         SLNo       Vour Bid in         SLNo       Contract Name         Close Time       Message from webpage         TEST LOT NUMBER       District Ajmer         13-01-2020 18:30:       Vour Bid has been digitally signed and verified successfully         Vour Bid       Bid         Bid       Hitcheck         Bid       Hitcheck         War Bid has been digitally signed and verified successfully       00         Bid       Hitcheck         War Bid has been digitally signed and verified successfully       00         Bid       Hitcheck         War Bid has been digitally signed and verified successfully       00         Bid       Hitcheck                                                                                                    | Opening Date & Time  |                              |                    | 13-01-2020::16:30:00                                                         |                            |             |                              |
| SI.No       Contract Name       Close Time       Your Bid in       Bid       Bid Info         TEST LOT NUMBER       District Ajmer       13-01-2020 18:30:4       Your Bid has been digitally signed and verified successfully by the certificate selected       00       Bid       Bid History         * Price in INR/UOM       OK       OK       OK       OK                                                                                                    | Closing Date         |                              |                    | 13-01-2020                                                                   |                            |             |                              |
| Sl.No       Contract Name       Close Time       Message from webpage       X R/ERCCA **       Bid       Bid Info         TEST LOT NUMBER       District Ajmer       13-01-2020 18:301       Vour Bid has been digitally signed and verified successfully by the certificate selected       00       Bid       Bid History         Lot/Mine Description       TEST DESCRIPTION       TEST DESCRIPTION       It Check       It Check         | SLNo.                |                              |                    |                                                                              |                            |             |                              |
| TEST LOT NUMBER       District Ajmer       13-01-2020 18:30:1         Vour Bid has been digitally signed and verified successfully<br>by the certificate selected       O       Bid       Bid History         00       Bid       HI Check       HI Check                                                                                                    | SI.No                | Contract Name                | Close Time         | Message from webpage                                                         | Your Bid in X IR/ERCCA *   | Bid         | Bid Info                     |
| TEST LOT NUMBER       District Ajmer       13-01-2020 18:30:1         Vour Bid has been digitally signed and verified successfully<br>by the certificate selected       00       Bid       Bid History         Vour Bid has been digitally signed and verified successfully       00       Bid       Hit Check         Vour Bid has been digitally signed and verified successfully       00       Bid       Hit Check         Vour Bid has been digitally signed and verified successfully       00       Bid       Hit Check         Vour Bid has been digitally signed and verified successfully       00       Bid       Hit Check         Vour Bid has been digitally signed and verified successfully       00       Bid       Hit Check         Vour Bid has been digitally signed and verified successfully       00       Bid       Hit Check         Vour Bid has been digitally signed and verified successfully       00       Bid       Hit Check         Vour Bid has been digitally signed and verified successfully       0K       Vour Bid       Vour Bid         Vour Bid       Vour Bid       Vour Bid       Vour Bid       Vour Bid         Vour Bid       Vour Bid       Vour Bid       Vour Bid       Vour Bid         Vour Bid       Vour Bid       Vour Bid       Vour Bid       Vour Bid         Vour Bid       Vour Bid |                      |                              |                    |                                                                              |                            | Hide Sl.No. | TEST LOT NUMBER 🖹            |
| Lot/Mine Description       TEST DESCRIPTION         * Price in INR/UOM       OK                                                                                                    | TEST LOT NUMBER      | District Ajmer               | 13-01-2020 18:30:0 | Your Bid has been digitally signed and verifient by the certificate selected | ed successfully            | Bid         | Bid History<br>HI Check      |
| * Price in INR/UOM                                                                                                    | Lot/Mine Description | TEST DESCRIPTION             |                    |                                                                              |                            |             |                              |
|                                                                                                    | * Price in INR/UOM   |                              |                    |                                                                              | ОК                         |             |                              |
|                                                                                                    |                      |                              |                    |                                                                              |                            |             |                              |
|                                                                                                    |                      |                              |                    |                                                                              |                            |             |                              |
|                                                                                                    |                      |                              |                    |                                                                              |                            |             |                              |
|                                                                                                    |                      |                              |                    |                                                                              |                            |             |                              |
|                                                                                                    |                      |                              |                    |                                                                              |                            |             |                              |
|                                                                                                    |                      |                              |                    |                                                                              |                            |             |                              |
|                                                                                                    |                      |                              |                    |                                                                              |                            |             |                              |

22. Bid entered by you will be updated and it'll be shown in the "last bid" tab. You may use HI check option regularly to check your bid status if it is highest or not. You may increase your bid as many times you want.

आपके द्वारा दर्ज की गई बोली अपडेट की जाएगी और इसे " last bid " टैब में दिखाया जाएगा । आप अपनी बोली स्थिति की जांच करने के लिए नियमित रूप से нा चेक विकल्प का उपयोग कर सकते हैं यदि यह उच्चतम है या नहीं। आप जितनी बार चाहें अपनी बोली बढ़ा सकते हैं।

| MSTC LIMITED         | ( A GOVT. OF INDIA ENTERPRIS | E)                  |                   |                        |                            |             | IBM O                        |
|----------------------|------------------------------|---------------------|-------------------|------------------------|----------------------------|-------------|------------------------------|
| Home                 | ogout                        |                     |                   |                        |                            |             |                              |
| mstc                 | auction                      |                     |                   |                        |                            |             |                              |
|                      |                              |                     |                   |                        |                            |             |                              |
|                      |                              |                     |                   |                        |                            | Curren      | ut Time : 2020/1/13 16:41:19 |
| Auction No           |                              |                     | MSTC/JPR/DMG (RC  | C/ERCC) Raiasthan/13/U | Idaipur/19-20/1200         |             |                              |
| Opening Date & Time  |                              |                     | 13-01-2020::16:30 | :00                    |                            |             |                              |
| Closing Date         |                              |                     | 13-01-2020        |                        |                            |             |                              |
| SLNo.                |                              |                     |                   |                        |                            |             |                              |
| Sl.No                | Contract Name                | Close Time          | Floor Price *     | Last Bid *             | Your Bid in<br>INR/ERCCA * | Bid         | Bid Info                     |
|                      |                              |                     | _                 |                        |                            | Hide Sl.No. | TEST LOT NUMBER 🛓            |
| TEST LOT NUMBER      | District Ajmer               | 13-01-2020 18:30:00 | 10000.00          | 20000.00               |                            | Bid         | Bid History<br>HI Check      |
| Lot/Mine Description | TEST DESCRIPTION             |                     |                   |                        |                            |             |                              |
| * Price in INR/UOM   |                              |                     |                   |                        |                            |             |                              |
|                      |                              |                     |                   |                        |                            |             |                              |
|                      |                              |                     |                   |                        |                            |             |                              |
|                      |                              |                     |                   |                        |                            |             |                              |
|                      |                              |                     |                   |                        |                            |             |                              |
|                      |                              |                     |                   |                        |                            |             |                              |
|                      |                              |                     |                   |                        |                            |             |                              |
|                      |                              |                     |                   |                        |                            |             |                              |

23. If you'll bid the more than 5 times the amount of the last bid, system will show you a popup warning that you are increasing the last bid by more than 5 times. In this case, it is advised to check if you've typed the correct bid amount or not.

यदि आप अंतिम बोली की राशि से 5 गुना से अधिक की बोली लगाते हैं, तो सिस्टम आपको एक पॉपअप चेतावनी दिखाएगा कि आप अंतिम बोली को 5 गुना से अधिक बढ़ा रहे हैं। इस मामले में, यह जांचने की सलाह दी जाती है कि आपने सही बोली राशि टाइप की है या नहीं।

| CAUTION !!!!!! Web page Dialogue                                                                                  | $\times$ |  |
|----------------------------------------------------------------------------------------------------|----------|--|
| Caution IIIIII                                                                                                    |          |  |
| www.mstcecommerce.com                                                                                             |          |  |
| Last Bid was <u>64109300.00</u><br>And your bid is <u>641019300</u> .<br>You are increasing last bid by more than |          |  |
| Do You Want To Continue With This Bid                                                                             |          |  |
| OK                                                                                                    |          |  |

#### Important instructions/ महत्वपूर्ण निर्देश:-

- Bidding will continue till there is no bid received in the last 8 minutes. Whenever a bid received in the last 8 minutes, auction close time will extend by further 8 minutes. अंतिम 8 मिनट में कोई बोली न मिलने तक बोली जारी रहेगी। जब भी अंतिम 8 मिनट में बोली प्राप्त होती है, तो नीलामी का समय करीब 8 मिनट तक बढ़ जाएगा।
- Selection of auction in self authorization is completely bidder's responsibility. Wrong self authorization can not be changed. self authorization में नीलामी का चयन पूरी तरह से बोली लगाने वाले की जिम्मेदारी है। गलत self authorization को बदला नहीं जा सकता है।
- 3. Please note that bidder can not self authorize an auction in the extension period. You have to self authorize the event before closing time of the event mentioned in the NIB.

कृपया ध्यान दें कि बोलीदाता विस्तार अवधि में नीलामी को self authorize नहीं कर सकता है। एनआईबी में उल्लिखित नीलामी के अंतिम समय से पहले आपको नीलामी को self authorize करना होगा।

4. Deposit the EMD as per the timeline given in the NIB. EMD received in MSTC bank account on the day of auction shall not be accepted in any case even if you have made the transaction on the day before auction and EMD gets credited in MSTC account on the day of auction.

NIB में दिए गए समय के अनुसार EMD जमा करें। नीलामी के दिन MSTC बैंक खाते में प्राप्त EMD किसी भी मामले में स्वीकार नहीं किया जाएगा, भले ही आपने नीलामी से एक दिन पहले लेनदेन किया हो और नीलामी के दिन EMD MSTC खाते में जमा हुआ हो|

- It is advisable to use LAN/broadband connection.
   LAN / ब्रॉडबैंड कनेक्शन का उपयोग करने की सलाह दी जाती है।
- For configuration of system for bidding, please call 033-2290-1004.
   बिडिंग के लिए सिस्टम के कॉन्फ़िगरेशन के लिए, कृपया 033-2290-1004 पर कॉल करें।
- 7. Bidders are advised not to refer closing balance mentioned in the wallet. They have to check effective balance only. बोलीदाताओं को सलाह दी जाती है कि वे wallet में वर्णित समापन संतुलन को न देखें। उन्हें केवल प्रभावी संतुलन की जांच करनी होगी।